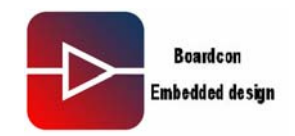

# **IDEA6410 Android User Manual**

#### 1. Introduction

#### 1.1. About this Manual

This manual is intended to provide the user with an overview of the board and benefits, complete features specifications, and set up procedures. It contains important safety information as well.

#### **1.2. Feedback and Update to this Manual**

To help our customers make the most of our products, we are continually making additional and updated resources available on the Boardcon website (www.armdesigner.com).

These include manuals, application notes, programming examples, and updated software and hardware. Check in periodically to see what's new!

When we are prioritizing work on these updated resources, feedback from customers is the number one influence, If you have questions, comments, or concerns about your product or project, please no hesitate to contact us at <a href="mailto:support@armdesigner.com">support@armdesigner.com</a>.

#### 1.3. Limited Warranty

Boardcon warrants this product to be free of defects in material and workmanship for a period of one year from date of buy. During this warranty period Boardcon will repair or replace the defective unit in accordance with the following process:

A copy of the original invoice must be included when returning the defective unit to Boardcon. This limited warranty does not cover damages resulting from lighting or other power surges, misuse, abuse, abnormal conditions of operation, or attempts to alter or modify the function of the product.

This warranty is limited to the repair or replacement of the defective unit .In no event shall Boardcon be liable or responsible for any loss or damages, including but not limited to any lost profits, incidental or consequential damages, loss of business, or anticipatory profits arising from the use or inability to use this products.

Repairs make after the expiration of the warranty period are subject to a repair charge and the cost of return shipping. Please contact Boardcon to arrange for any repair service and to obtain repair charge information.

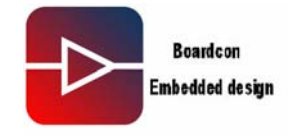

| IDEA6410 Android User Manual1                                                 |
|-------------------------------------------------------------------------------|
| 1. Wok Environment                                                            |
| 1.1. Install Cross-compile                                                    |
| 1.2. Check the complies installation status                                   |
| 2. Compile u-boot                                                             |
| 2.1. Compile u-boot-movi.bin                                                  |
| 2.2. Compile u-boot-nand.bin                                                  |
| The u-boot-nand.bin will be made under the current directory u-boot-nand.bin4 |
| 3. Compile Kernel                                                             |
| 3.1. zImage-fix                                                               |
| The zImage-fix will be made under the current directory \arch\arm\boot\4      |
| 3.2. zImage-fix-nand                                                          |
| 4. Burn Image                                                                 |
| 4.1. Burn u-boot-movi.bin to SD Card                                          |
| 4.2. Burn "u-boot-movi.bin" and "zImage-fix" into SD Card8                    |
| 4.3. Copy files into the part of ext3 of the SD Card9                         |
| 5. Set SD Card as startup mode                                                |
| 6. Burn "image" into Nand Flash                                               |
| 7. Set startup mode as Nand Flash boot                                        |

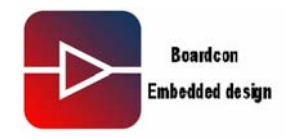

### 1. Wok Environment

Version: Android\_V0.19 Linux Working Environment: Ubuntu-9.04

### 1.1. Install Cross-compile

. Open Android\_v0.19\cross\_compile\ to copy file: arm-none-linux-gnueabi-arm-2008q3-72-for-linux.tar.bz2 to the place of running Linux PC. Note that "/home/fusq/test" is working directory (fusq is user name of linux PC). . Under the directory /usr/local/arm, install arm-none-linux-gnueabi-arm-2008q3-72-for-linux.tar.bz2. The commend is: fusq@fusq-urbetter:~/test\$ tar jxvf arm-none-linux-gnueabi-arm-2008q3-72-for-linux.tar.bz2 –C / Note: The default path is /usr/local/arm/, do not need to assign again.

### 1.2. Check the complies installation status

Please see below picture-1

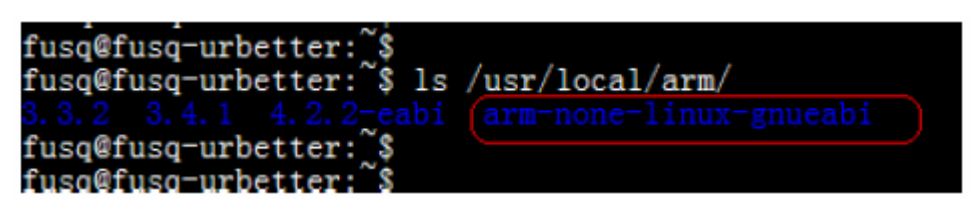

#### Picture-1

From above picture-1 arm-none-linux-gnueabi was successfully installed under the directory /usr/local/arm/.

#### 2. Compile u-boot

There are two kinds of u-boot, one is u-boot-movi.bin that is ported in SD card, another one is u-boot-nand.bin that is ported in Nandflash for Nand Flash booting use.

## 2.1. Compile u-boot-movi.bin

The file u-boot-movi.bin is at the directory /image/, only providing bin file, no source code.

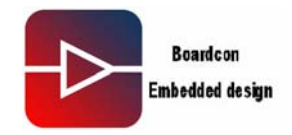

## 2.2. Compile u-boot-nand.bin

Please copy the file "android\_v0.19\u-boot\u-boot-1.1.6-ut-s3c6410-nand.tar.gz" to /home/fusq/test, and decompress "u-boot-1.1.6-ut-s3c6410-nand.tar.gz" to the current directory, then execute below commands: fusq@fusq-urbetter:~/test\$ tar zxvfu-boot-1.1.6-ut-s3c6410-nand.tar.gz fusq@fusq-urbetter:~/test\$ cd u-boot-1.1.6-ut-s3c6410-nand/ fusq@fusq-urbetter:~/test\$ make clean fusq@fusq-urbetter:~/test\$ make smdk6410\_config fusq@fusq-urbetter:~/test\$ make fusq@fusq-urbetter:~/test\$ make fusq@fusq-urbetter:~/test\$ make

The u-boot-nand.bin will be made under the current directory u-boot-nand.bin

### 3. Compile Kernel

There are two Kernel, One is zlmage-fix, another one is zlmage-fix-nand.

. zImage-fix was compiled from Linux-2.6.29.1-for-burn-android.tar.gz. The Kernel is used to burn image from SD Card.

. zlamge-fix-nand was compiled from linux-2.6.29-android.tar.gz. The kernel is used for Nand Flash startup.

#### 3.1. zlmage-fix

Please copy the file "android-0.9\_v0.19\kernel\linux-2.6.29.1-for-burn-android.tar.gz" to /home/fusq/test, and decompress "linux-2.6.29.1-for-burn-android.tar.gz" to the current directory, then execute below commands:

fusq@fusq-urbetter:~/test\$ tar zxvf linux-2.6.29.1-for-burn-android.tar.gz

fusq@fusq-urbetter:~/test\$ cd linux-2.6.29.1-for-burn-android

fusq@fusq-urbetter:~/test\$ make clean

fusq@fusq-urbetter:~/test\$ make menuconfig

fusq@fusq-urbetter:~/test\$ make

fusq@fusq-urbetter:~/test\$ ./fix-image

The zImage-fix will be made under the current directory \arch\arm\boot\

#### 3.2. zlmage-fix-nand

Please copy the file "android-0.9\_v0.19\kernel\linux-2.6.29.1-android.tar.gz" to /home/fusq/test, and decompress "linux-2.6.29.1-android.tar.gz" to the current directory, then execute below commands:

# IDEA6410 Android User Manul

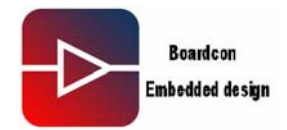

fusq@fusq-urbetter:~/test\$ tar zxvf linux-2.6.29.1-android.tar.gz fusq@fusq-urbetter:~/test\$ cd linux-2.6.29.1-android fusq@fusq-urbetter:~/test\$ make clean fusq@fusq-urbetter:~/test\$ make menuconfig fusq@fusq-urbetter:~/test\$ make fusq@fusq-urbetter:~/test\$ i./fix-image fusq@fusq-urbetter:~/test\$ cd arch/arm/boot fusq@fusq-urbetter:~/test\$ cd arch/arm/boot fusq@fusq-urbetter:~/test\$ mv zImage-fix zImage-fix-nand The zImage-fix-nand will be made under the current directory \arch\arm\boot\

### 4. Burn Image

### 4.1. Burn u-boot-movi.bin to SD Card

Prepare one piece of SD Card above 1GB, and divide SD Card into two parts under Linux Environment, the first part around 100MB is FAT format, the second part around 800MB is EXT3 format. Below picture-2 and picture-3 show the operation.

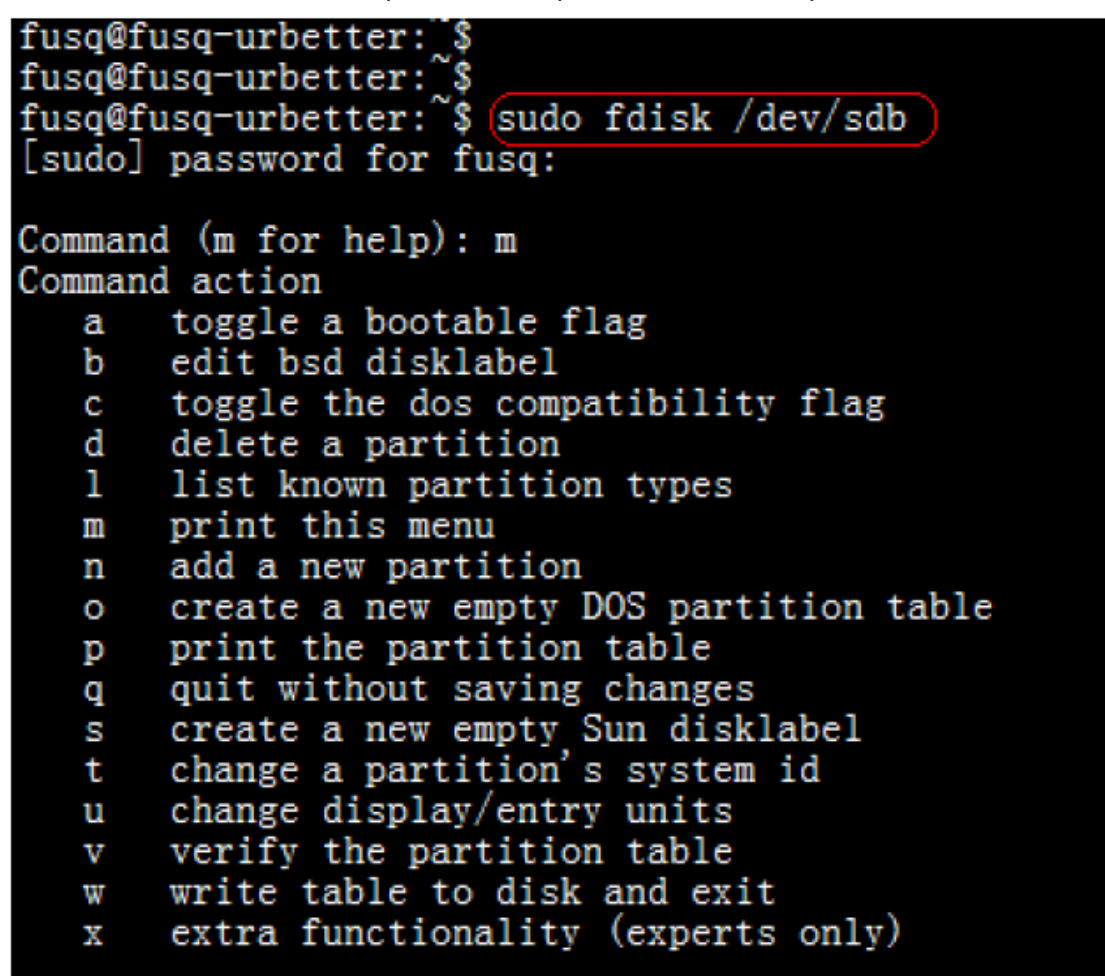

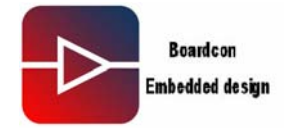

Picture-2

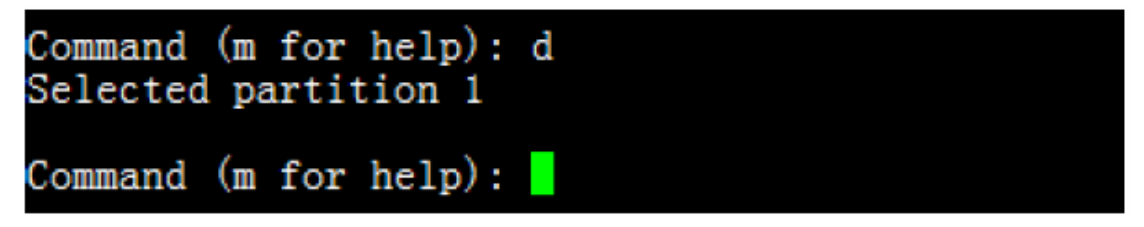

Picture-3

The next step is to create the first SD Card part.

. Input "n", Enter ightarrow input "p', Enter ightarrow input "1", Enter "20M" ,Enter

Below picture-4 shows the steps.

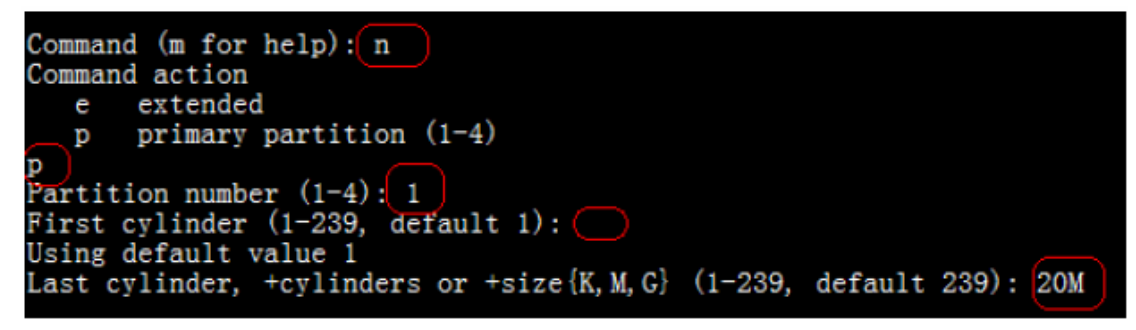

## Picture-4

The next step is to create the second SD Card part

. Input "n", Enter  $\rightarrow$  input "p', Enter  $\rightarrow$  input "2", Enter , Enter

Below picture-6 shows the steps.

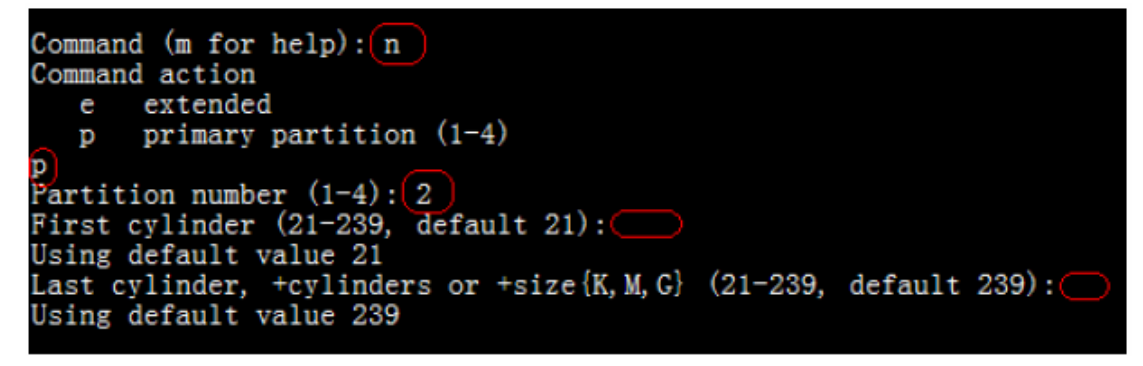

## Picture-5

The next step is to mark the first SD Card part.

. Input "a", Enter  $\rightarrow$  input "1', Enter  $\rightarrow$  input "p", Enter Below picture-5 shows the steps.

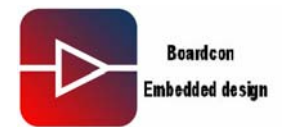

| Command (m for h<br>Partition number                                         | aelp): (a)<br>(1-4): (1)                                            |                                       |                               |                |                          |
|------------------------------------------------------------------------------|---------------------------------------------------------------------|---------------------------------------|-------------------------------|----------------|--------------------------|
| Command (m for h                                                             | nelp): p                                                            |                                       |                               |                |                          |
| Disk /dev/sdb: 1<br>255 heads, 63 se<br>Units = cylinder<br>Disk identifier: | 967 MB, 1967128<br>ctors/track, 23<br>s of 16065 * 51<br>0x00000000 | 576 bytes<br>9 cylinder<br>2 = 822520 | rs<br>80 bytes                |                |                          |
| Device Boot<br>/dev/sdb1 *<br>/dev/sdb2                                      | Start<br>1<br>21                                                    | End<br>20<br>239                      | Blocks<br>160618+<br>1759117+ | Id<br>83<br>83 | System<br>Linux<br>Linux |

#### Picture-6

The next step is to write partition table

. Input "w", Enter. Below picture-7 shows the step.

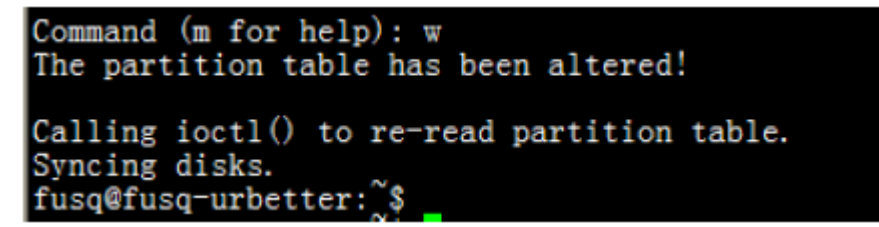

Picture-7

By now, the two parts of SD Card were divided.

Note: After part division, the SD Card normally will automatically mount. Before format the SD Card, please make sure that the SD Card is on demounted status.

The next step is to format the two parts.

. Format the first part into .vfat format, execute command: sudo mkfs.vfat /dev/sdb1, Below picture-8 shows the step.

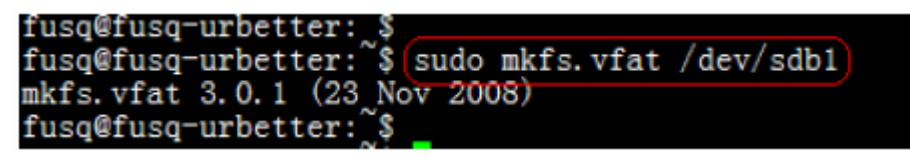

Picture-8

The next step is to format the first part into .ext3 format, execute command: Sudo mkfs.ext3 /dev/sdb2. Below picture-9 shows the step.

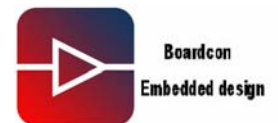

fusq@fusq-urbetter:`\$ fusq@fusq-urbetter:~\$(sudo mkfs.ext3\_/dev/sdb2\_) mke2fs 1.41.4 (27-Jan-2009) ilesystem label= type: Linux Block size=4096 (log=2) ragment size=4096 (log=2) 109984 inodes, 439779 blocks 21988 blocks (5.00%) reserved for the super user First data block=0 Maximum filesystem blocks=452984832 14 block groups 32768 blocks per group, 32768 fragments per group 7856 inodes per group Superblock backups stored on blocks: 32768, 98304, 163840, 229376, 294912 Writing inode tables: done Creating journal (8192 blocks): done Writing superblocks and filesystem accounting information: done This filesystem will be automatically checked every 35 mounts or 180 days, whichever comes first. Use tune2fs -c or -i to override. fusq@fusq-urbetter:

Picture-9

The next step is to check the file system of the second part, execute command: Sudo fsck.ext3 /dev/sdb2, below picture-10 shows the step.

| fuer African unbetter ?                           |        |
|---------------------------------------------------|--------|
| rusderusd-urbetter: 3                             |        |
| fusq@fusq-urbetter:~\$(sudo fsck.ext3 /dev/sdb2 ) |        |
| e2fsck 1.41.4 (27-Jan-2009)                       |        |
| /dev/sdb2: clean, 11/109984 files, 15763/439779   | blocks |
| fusq@fusq-urbetter:~~\$                           |        |
| fusq@fusq-urbetter:~\$                            |        |

Picture-10

## 4.2. Burn "u-boot-movi.bin" and "zImage-fix" into SD Card

. Please insert SD Card to the SD Card Reader, then connect PC.

. Under Windows XP working environment,

open "android-0.9\_v0.19\image\moviNAND\_Fusing\_Tool.ext"

. At the place of "SD/MMC Driver", Please select the SD Card's mapped disc path under Windows XP, please see below picture-11.

. Click "Browse" to add "u-boot-move.bin" at the place of Bootloader\Image file, please see below picture-11.

. Input "32" at place of "Specific Sector\sector", then Click 'Browse" to add "zImage-fix". Please see below picture-11.

| Boardcon        |
|-----------------|
| Embedded design |
|                 |

|                    | Drive Size 2012160 sectors SDHC Load Save                           |
|--------------------|---------------------------------------------------------------------|
| Size Configuration | Bootloader                                                          |
| SRAM Size 8 KB 🔽   | Image file ux_v0.18\android-0.9_v0.18\image\u-boot-movi.bin Browse  |
| EFuse Size 1 KB 💌  | The image file will be fused from 2011598 to 2012157 on drive M     |
| Partition Size     | Kernel                                                              |
| Bootloader         | Image file Browse                                                   |
| 256 КВ 💌           |                                                                     |
| Kernel             | The mage in Fusing image done                                       |
| 4 MB 💟             | Rootfs 确定                                                           |
| Rootfs             | Image file Browse                                                   |
| 8 MB 💌             | The image file will be fused from to on drive                       |
| Specific Sector    |                                                                     |
| Sector 32          | Image File F4\Linux_v0.18\android-0.9_v0.18\image\zImage-fix Browse |

Picture-11

Finished above steps, then click the key "START", it will pop up "Fusing image done" if burn successfully.

Above steps was to burn "u-boot-movi.bin" and "zImage-fix" into SD Card. The next step is to burn file system into SD Card.

#### 4.3. Copy files into the part of ext3 of the SD Card

The first step is to insert the SD Card into the Linux host PC.

Then copy the files " android- $0.9_v0.19$ /filesystem/androidfs-sdk\_m5-rc15-fix.tar", "android- $0.9_v0.19$ /image/zImage-fix-nand" and "u-boot-nand.bin" total three files into the part of ext3 of the SD Card.

#### 5. Set SD Card as startup mode

Set the button "SW1" on the IDEA6410 board as SD boot mode "1234" corresponding value is : "1111"

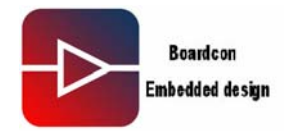

Insert SD Card into SD Card interface of the IDEA6410 board, then start the board.

#### 6. Burn "image" into Nand Flash

After the system started up, please wait the OS into command status. Please see below picture-12 about the step.

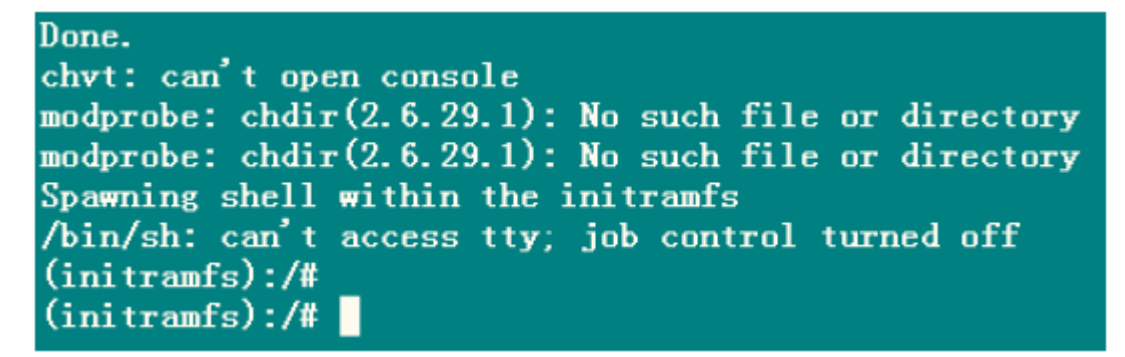

#### Picture-12

Make the part of ext3 mount under directory of /home, the command; Mount -t ext3/dev/mmcblk0p2 /home. Below picture-13 shows the step.

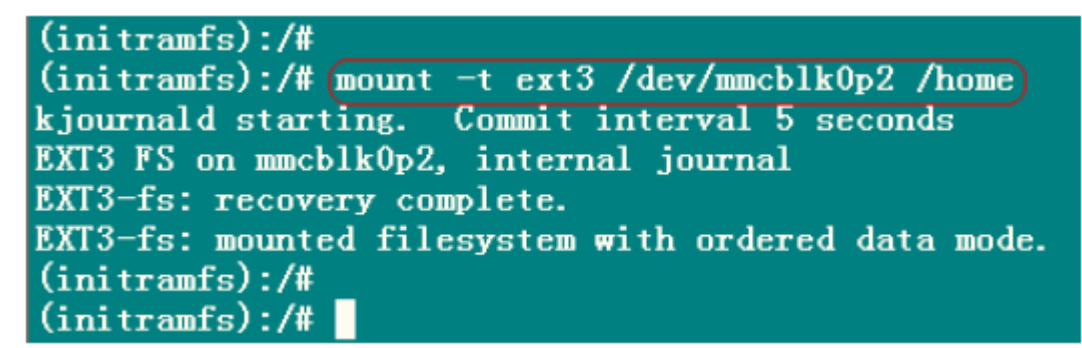

#### Picture-13

Erase the part 0 of Nand Flash, the command is: flash\_eraseall /dev/mtd0. Below picture-14 shows the step.

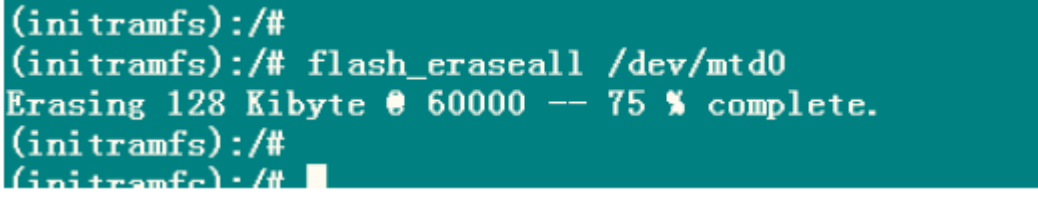

Picture-14

Burn the file "u-boot-nand.bin" into the part 0 of the Nand Flash, the command is: Flashcp –v /home/u-boot-nand.bin /dev/mtd0. Below picure-15 shows the step.

# IDEA6410 Android User Manul

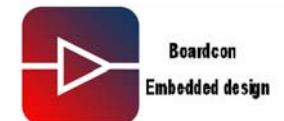

(initramfs):/#
(initramfs):/# flashcp -v /home/u-boot-nand.bin /dev/mtd0
Erasing blocks: 2/2 (100%)
Writing data: 192k/192k (100%)
Verifying data: 192k/192k (100%)
(initramfs):/#

Picture-15

Erase the part 1 of the Nand Flash, the command is: flash\_eraseall /dev/mtd1 Below picture-16 shows the step.

(initramfs):/#
(initramfs):/# flash\_eraseall /dev/mtd1
Erasing 128 Kibyte @ 7e0000 -- 98 % complete.
(initramfs):/#

Picture-16

Burn the file "zImage-fix-nand" into the part 1 of the Nand Flash, the command is: Flashcp –v /home/zImage-fix-nand/dev/mtd1. Below picure-17 shows the step.

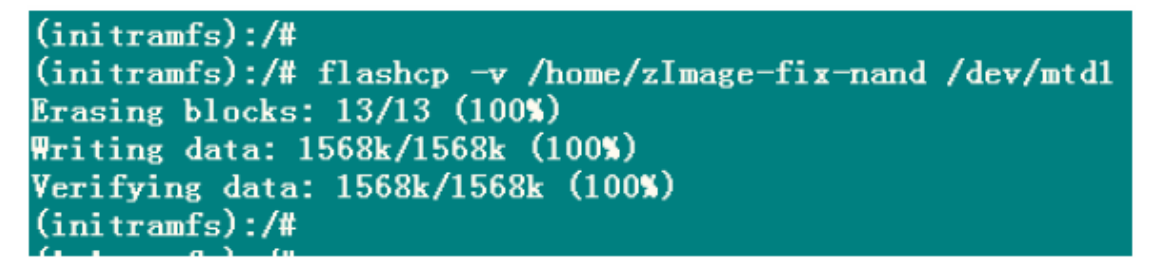

Picture-17

Erase the part 2 of the Nand Flash, the command is: flash\_eraseall /dev/mtd2 Below picture-18 shows the step.

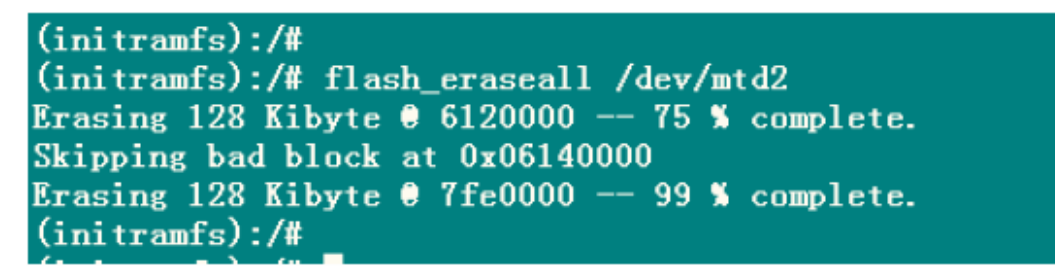

Picture-18

Mount file system

The command is: mount -t yaffs2 /dev/mtdblock2 /mnt. Below picture-19 shows the step.

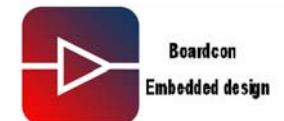

(initramfs):/#
(initramfs):/# mount -t yaffs2 /dev/mtdblock2 /mnt
yaffs: dev is 32505858 name is "mtdblock2"
yaffs: passed flags ""
yaffs: Attempting TTD mount on 31.2, "mtdblock2"
s3c-nand: ECC uncorrectable error detected
block 779 is bad
yaffs\_read\_super: isCheckpointed 0
(initramfs):/#

## Picture-19

Decompress the file system into the part2 of the Nand Flash, the command is: Tar xvf /home/androidfs-sdk\_m5-rc15-fix.tar -C /mmt

## 7. Set startup mode as Nand Flash boot

Set the button "SW1" on the IDEA6410 board as Nand Flash boot mode. 1234 corresponding value is : 1100.